## Instructivo envío de resúmenes:

ATENCIÓN: Antes de enviar su resumen deberá inscribirse al congreso (ver instructivo 1).

**Paso 1:** asegúrese de haber ingresado con su usuario y contraseña en la página del congreso (<u>https://eventos.unc.edu.ar/107333/detail/ix-congreso-nacional-de-arqueometria.html</u>). A continuación, haga click en la pestaña "envíos" y posteriormente en "enviar resumen", la página lo redirigirá a un formulario para cargar el archivo.

| INICIO INFORMACIÓN GENERAL - PROGRAMA - ENVÍOS ACTIVIDADES COMPLEMENTARIAS - SOB                                                    | RE CÓRDOBA- RESÚMENES/POSTERS- ASISTENTES                  |
|----------------------------------------------------------------------------------------------------|------------------------------------------------------------|
| Envíos                                                                                                    | Sa 🖬 🎔 🖬                                                   |
|                                                                                                    | Inscribirse                                                |
| El plazo de recepción de resúmenes se extenderá desde el 1º de diciembre de 2023 hasta el lunes                                     |                                                            |
| 4 de marzo de 2024.<br>El envío de resúmenes se reglizará a través del siguiente <b>enlace</b> , eligiendo el <b>Eie temático</b> y | 🖿 Editar incorinción                                       |
| subiendo allí mismo el resumen.                                                                                                    |                                                            |
|                                                                                                    | Contacto                                                   |
| Una vez recibidos, los coordinadores y el Comité científico evaluarán la pertinencia y comunicarán la                               |                                                            |
| https://eventos.unc.edu.ar/event_detail/197533/sections/47019/envios.html > en el mail que declarare en el registro.                | Difunde tu evento poniendo el siguiente código en tu sitio |

Paso 2: Seleccionar la mesa para la cual quiere enviar el resumen, complete los datos solicitados, incluyendo el "continuar". resumen de hasta 500 palabras finalizar presione click en y al Aclaración: la plataforma no cuenta con un espacio para las Palabras Clave. Por ello, sugerimos colocarlas en el mismo lugar donde irá el resumen. Tener en cuenta esto al redactar el mismo. Si no fuera posible adptarlo, pueden incluirse las palabras clave en el espacio "comentarios".

| Envío de archivos                                                                                                    | 📓 🛃 🏏 in                                                                                                    |  |
|----------------------------------------------------------------------------------------------------|----------------------------------------------------------------------------------------------------|--|
|                                                                                                    | Inscribirse                                                                                                    |  |
| Temática del documento                                                                                                  |                                                                                                    |  |
| 01. Bioarqueología y Biomateriales ~                                                                                    |                                                                                                    |  |
| Podrás volver a actualizar el abstract tantas veces como sea necesario mientras los plazos de<br>subida estén abiertos. | Editar inscripción<br>Más inscripciol                                                                                                    |  |
| Título del documento                                                                                                    | Contacto                                                                                                    |  |
| Tipo de documento                                                                                                    | Difunde tu evento poniendo el siguiente código en                                                                                                    |  |
| Resumen ~                                                                                                    | <pre><iframe arc="http://eventos.unc.edu.ar/api/widget_mm nt/eyJpzCI6IjEWNzMzMyIsImxhdCI6Ii0zMS40MTkwb&lt;/pre&gt;&lt;/td&gt;&lt;/tr&gt;&lt;tr&gt;&lt;td&gt;Abstract&lt;br&gt;La organización desea limitar el tamaño de los abstracts, por lo que debe introducir el&lt;br&gt;contenido del mismo en el siguiente campo de texto.&lt;/td&gt;&lt;td&gt;&lt;/td&gt;&lt;/tr&gt;&lt;tr&gt;&lt;td&gt;Limitado a 500 palabras. 500 palabras restantes.&lt;/td&gt;&lt;td&gt;&lt;/td&gt;&lt;/tr&gt;&lt;tr&gt;&lt;td&gt;&lt;math display=" block"="" height="300px" width="100%">B \hspace{0.1in} I \hspace{0.1in} I_{x} \hspace{0.1in}   \stackrel{\scriptscriptstyle l}{\scriptstyle :=} \hspace{0.1in} := \hspace{0.1in}   \hspace{0.1in} {\color{red} { \otimes } \hspace{0.1in} { \otimes } \hspace{0.1in} { \otimes } 0.1</iframe></pre> |  |
|                                                                                                    |                                                                                                    |  |

| Nombre y apellidos del autor (Obligatorio)                        |                  |
|-------------------------------------------------------------------|------------------|
| Prueba                                                            |                  |
| Correo electrónico de contacto (Obligatorio)                      | 7                |
| <ul> <li>Enviar notificaciones a este autor (Opcional)</li> </ul> |                  |
| Nombre publicado del autor (Opcional)                             |                  |
| Ej: García-Martínez, J.                                           |                  |
| Identificador Investigador (Opcional)                             |                  |
| Ej: ORCID / ISNI / VIAF / Otros                                   |                  |
| Filiación del autor (Opcional)                                    | _                |
|                                                                   | Añadir filiacion |
| DNI/Pasaporte Obligatorio                                         | → Continuar      |

Paso 4: Una vez completado el formulario, le llegará un correo indicando que hemos recibido su documentación correctamente. Si desea hacer **modificaciones** o **agregar** otro resumen, deberá realizar nuevamente el **paso 1**. Luego, se abrirá una nueva ventana con los documentos enviados. Desde allí podrá modificar los resúmenes ya enviados (antes del plazo de envío de resúmenes). También podrá añadir otro resumen, para ello hacer click en "**Añadir documento**", y se abrirá el formulario para completar sus datos y cargar el resumen.

## Mis documentos

| Titulo del documento      | Estado    | Acciones                 |
|---------------------------|-----------|--------------------------|
| A Prueba para instructivo | Pendiente | Modificar                |
|                           |           | Abstract<br>Comunicación |
| Añadir documento          |           |                          |